| SALE                |        |          |                                            |  |
|---------------------|--------|----------|--------------------------------------------|--|
| date                | 12:00  | F1       | <b>카드</b> 를 긁으세요                           |  |
|                     | Sale   | F2       |                                            |  |
| Refund              |        | F3       | Swipe CARD                                 |  |
|                     | Void   | F4       |                                            |  |
| Visa                |        | F1       | 금액을 입력 후 ENTER를 누르세요                       |  |
| Account # :         |        | F2       |                                            |  |
| 0000 0000 0000 000  | 00     | F3       | Enter Amount & Press ENTER                 |  |
| Amount : \$ 0.00    |        | F4       |                                            |  |
| VISA                |        | F1       | ENTER을 누르시면 Customer Copy가 나옵니다            |  |
|                     |        | F2       |                                            |  |
| Tear Receipt        |        | F3       | Press ENTER will be customer Copy printing |  |
| Press Enter Key     |        | F4       |                                            |  |
| VOID                |        |          |                                            |  |
| date                | 12:00  | F1       | F4(Void)을 누르세요                             |  |
|                     | Sale   | F2       |                                            |  |
|                     | Refund | F3       | Press F4(Void)                             |  |
| ) / - : -l          | Void   | F4       |                                            |  |
| vola                | Yes    | FI       | F2(NO)을 ㅜ드세요                               |  |
| Vaid Last Trans?    | INO    | F2       |                                            |  |
| Void Last Trans?    |        | г3<br>Е4 | Press F2(NO)                               |  |
| Void                | lov #  | F4       | E1/Inv #)은 느ㄹ 레이                           |  |
| Volu                | Acct # | F2       | F I (IIIV #) 달 키 드세죠.                      |  |
| Retrieve By ·       |        | F3       | Press F1(Inv #)                            |  |
| Remove by .         |        | F4       |                                            |  |
| Void                | 1      | F1       | Inv#윽 누르시 후                                |  |
|                     |        | F2       | ENTER을 누르세요                                |  |
| Invoice Number :    |        | F3       | Enter Inv# &                               |  |
|                     |        | F4       | Press ENTER                                |  |
| Visa                | Yes    | F1       | <b>카드번호와 금액</b> 을 확인                       |  |
| Sale                | No     | F2       | F1(Yes)를 누르세요.                             |  |
| 0000 0000 0000 0000 | Next   | F3       | Verify total amount, and press F1(Yes)     |  |
| \$0.00              |        | F4       |                                            |  |
| VISA                |        | F1       | ENTER을 누르시면 Customer Copy가 나옵니다            |  |
|                     |        | F2       |                                            |  |
| Tear Receipt        |        | F3       | Press ENTER will be customer Copy printing |  |
| Press Enter Key     |        | F4       |                                            |  |
|                     |        |          |                                            |  |
|                     |        |          |                                            |  |
|                     |        |          |                                            |  |
|                     |        |          |                                            |  |
|                     |        |          |                                            |  |
|                     |        |          |                                            |  |
|                     |        |          |                                            |  |
|                     |        |          |                                            |  |
|                     |        |          |                                            |  |

| REFUND               |            |                                             |
|----------------------|------------|---------------------------------------------|
| date 12:00           | F1         | F3(Refund)을 누르세요                            |
| Sale                 | F2         |                                             |
| Refund               | F3         | Press F3(Refund)                            |
| Void                 | F4         |                                             |
| Refund               | F1         | <b>카드</b> 를 긁으세요                            |
| Swipe or Enter       | F2         |                                             |
| Account # :          | F3         | Swipe CARD                                  |
|                      | F4         |                                             |
| Visa                 | F1         | Refund 금액을 입력 후 ENTER를 누르세요                 |
| Account # :          | F2         |                                             |
| 0000 0000 0000 0000  | F3         | Enter Refund Amount & Press ENTER           |
| Amount : \$ 0.00     | F4         |                                             |
| VISA                 | F1         | ENTER을 누르시면 Customer Copy가 나옵니다             |
|                      | F2         |                                             |
| Tear Receipt         | F3         | Press ENTER will be customer Copy printing  |
| Press Enter Key      | ⊦4         |                                             |
|                      |            |                                             |
|                      |            |                                             |
|                      |            |                                             |
|                      |            |                                             |
| REPORT               |            |                                             |
| date 12:00           | F1         | REPORT 버튼을 누르세요                             |
| Sale                 | F2         |                                             |
| Refund               | F3         | Press REPORT                                |
| Void                 | F4         |                                             |
| REPORT               | F1         | F3들 누르세요                                    |
| I otals Report       | F2         |                                             |
| Detail Report        | F3         | Press F3(Detail Report)                     |
| Server Report        | ⊦4         |                                             |
|                      |            |                                             |
|                      |            |                                             |
|                      |            |                                             |
|                      |            |                                             |
|                      | <b>F</b> 4 |                                             |
| date 12:00           | F1         | MUKE할 구드세요                                  |
| Sale                 | F2         |                                             |
| Refund               | F3         | Press WORE                                  |
| Void<br>Tieket Orthu | F4         | <b>F</b> 2/( <b>C</b> -thlemonth) 君 노크 개 (A |
|                      | F1         | F2(Settlement)을 구드세요                        |
|                      | F2         |                                             |
|                      | F3         |                                             |
| Server Setup         | F4         |                                             |
|                      | F1         | BAICH KEPUKI/ 나랍니나                          |
| Sales: \$ 0.00       | F2         |                                             |
| Retunds: \$ 0.00     | F3         | BAICH REPORT WIII be printing               |
| Total : \$ 0.00      | F4         |                                             |

| REPRINT               |           |                                            |
|-----------------------|-----------|--------------------------------------------|
| date 12:00            | F1        | REPRINT 버튼을 누르세요                           |
| Sale                  | F2        |                                            |
| Refund                | F3        | Press REPRINT                              |
| Void                  | F4        |                                            |
| Duplicate             | F1        | F3(Any Receipt)를 누르세요                      |
| Last Receipt          | F2        |                                            |
| Any Receipt           | F3        | Press E3(Any Receipt)                      |
|                       | . 0<br>F4 |                                            |
| Void                  | F1        | Inv# 이려호 ENTER                             |
|                       | F2        |                                            |
| Invoice Number :      | F2        | Enter Inv # & Proce ENTER                  |
|                       | F 0       |                                            |
| Manual Sale           | Г4        |                                            |
| 3/15/05 12·00         | F1        | <b>F2/Sala</b> )은 누르세요                     |
|                       | 1 1<br>E2 | i 소(Saic) 글 다 드세요                          |
| Sale                  | FZ        | Proce E2(Solo)                             |
| Ketund                | r3<br>⊏₄  |                                            |
| Void                  | F4        | 키르바우 이러 초 ENTER 큰 노크 생스                    |
| Sale                  | F1        | 카드번호 입력 우 ENTER들 무르세요                      |
| Swipe or Enter        | F2        |                                            |
| Account # :           | F3        | Enter Card # & Press ENTER                 |
|                       | F4        |                                            |
| Sale                  | F1        | Exp Date 입력 후 ENTER를 누르세요                  |
|                       | F2        |                                            |
| Exp Date(MMYY) : #### | F3        | Enter Exp Date & Press ENTER               |
|                       | F4        |                                            |
| VISA                  | F1        | ENTER을 누르시면 Customer Copy가 나옵니다            |
|                       | F2        |                                            |
| Tear Receipt          | F3        | Press ENTER will be customer Copy printing |
| Press Enter Key       | F4        |                                            |
|                       |           |                                            |

UNBS 9256 Bendix Rd. #108 Columbia, MD 21045 Tel : 1-888-446-92

# FDS - Restaurant

### CUSTOMER SERVICES (24 Hours) 1-800 - 858 - 1166

| Merchant Name |             |
|---------------|-------------|
| Merchant No   |             |
| Terminal      | Omni 3730LE |
| Pinpad        |             |

Office 888-446-9232 FAX : 410-740-9677

| Voice Authorization | VISA/MASTEF | R : 1-800-228-1122 | AMEX : 1-800-528-2121   |
|---------------------|-------------|--------------------|-------------------------|
|                     | DISCOVER    | : 1-800-347-1111   | DINERS : 1-800-525-9040 |

| date         12:00         F1         TIP 버튼을 누르세요         date           Refund         F3         Press TIP         Void         F4           Tip Adjust         Stvr         F1         F4(INV#)을 누르세요         F4           Retrieve By :         Act         F3         Press F4(Inv#)         Tip Adjust         Tip Adjust         F1           Tip Adjust         F1         Inv# F4         Inv#ê 누르신 후 ENTER을 누르세요         Tip Adjust           Tip Adjust         Adj         F1         Inv#ê 누르세요         Visa           Sale         Oo00 0000         Exit         F4         0000 0000           Visa         Prev         F2         Press F1(Adj)         0000 0000           Sale         Next         F3         Press F1(Yes)         0000 0000           Sale         No         F2         Press F1(Yes)         Press F1(Yes)           0000 0000 0000 0000         Exit         F4         Press F1(Yes)         Press F1(Yes)           0000 0000 0000 0000         F4         F1         F1 PAdjust         F1         F1 PAmount & Press ENTER           17p Adjust         K4         F3         Press F1(Yes)         Enter Tip Amount & Press ENTER         F1           Tip Adjust                                                                                                    | Tip Adjust               |        |            |                                   | SETTLE     |
|----------------------------------------------------------------------------------------------------|--------------------------|--------|------------|-----------------------------------|------------|
| Sale<br>Refund         F2<br>Press TIP           Tip Adjust         Srvr<br>Antt         F1<br>F2         F4           Tip Adjust         Srvr<br>Antt         F2<br>F2         Press F4(Inv#)           Tip Adjust         Inv#         F4           Tip Adjust         F1<br>Inv#         Inv#@ 누르신 후 ENTER@ 누르세요           Tip Adjust         F1<br>F4         Inv#@ 누르신 후 ENTER@ 누르세요           Tip Adjust         Adj         F1<br>F4           Tip Adjust         Adj         F1<br>F4           Tip Adjust         Adj         F1<br>F4           Tip Adjust         Adj         F1<br>F4           Visa         Prev         F2<br>F2           Nowt         F3         Press F1(Adj)           0000 0000 0000         Exit         F4           Visa         No         F2<br>F2           0000 0000 0000         Exit         F4           Visa         No         F2<br>F2           001 \$ 64.98         Next         F3           Press F1(Yes)         F1           Tip Adjust         F1           Tip Amount % 0.00         F4           Tip Adjust         F1           F1         F1 (Next) % 누르세요           Yisa         Prev <t< th=""><th>date</th><th>12:00</th><th>F1</th><th>TIP 버튼을 누르세요</th><th>date</th></t<>                                                                                                    | date                     | 12:00  | F1         | TIP 버튼을 누르세요                      | date       |
| Refund F3         Press TIP           Void         F4         F4<                                                                                                    |                          | Sale   | F2         |                                   |            |
| Void         F4         F4           Tip Adjust         Srv         F1         F4(INV#)을 누르세요.         F4           Retrieve By :         Acct         F3         Press F4(Inv#)         F7           Tip Adjust         F1         F4         Press F4(Inv#)         F7           Tip Adjust         F1         Inv# 5 × EAU 후 ENTER을 누르세요.         Tip Adjust         F1           Tip Adjust         Adj         F1         F1(Adj)을 누르세요.         Visa         Sale           Tip Adjust         Adj         F1         F1(Adj)을 누르세요.         0000 0000         Exit         F3           Visa         Prev         F2         Press F1(Adj)         0000 0000         Exp. 00/00         Exit         F4         0000 0000           0001 \$         64.98         Next         F3         Press F1(Yes)         F2         0000 0000         0000 Exp. 00/00         Exit         F4         F1         F1(Yes)을 누르세요.         F1         F1         F1         F1         F1         F1         F1         F1         F1         F1         F1         F1         F1         F1         F1         F1         F1         F1         F1         F1         F1         F1         F1         F1                                                                                                    |                          | Refund | F3         | Press TIP                         |            |
| Tip Adjust       Strv       F1<br>Amt       F2<br>F2<br>Amt       F4(INV#)을 누르세요       F4         Retrieve By:       Inv#       F3       Press F4(Inv#)       F1       F1       Inv#을 누르신 후 ENTER을 누르세요       Tip Adjust         Tip Adjust       F1       Inv#을 누르신 후 ENTER을 누르세요       F1       Inv#을 누르신 후 ENTER       Visa         Tip Adjust       Adj       F1       F1(Adj)을 누르세요       Visa       Sale       001 \$         000 0000 0000 0000       Exit       F4       F1       F1(Adj)을 누르세요       0000 0000         001 \$       64.98       Next       F3       Press F1(Adj)       0000 0000         1rp Adjust       Yes       F1       F1(Yes)을 누르세요       F1       F1(Yes)         Visa       Sale       No       F2       Press F1(Yes)       F1         0000 0000 0000 0000       Exit       F4       Press F1(Yes)       F1         0000 0000 0000 0000       F4       F1       Tip Adjust       F1       Tip Adjust       F1         Tip Adjust       Adj       F1       F1(Next) & 누르세요       F1       F1         Tip Adjust       Adj       F1       F1(Next) & 누르세요       F1       F1         Tip Adjust       Adj       F1       F1 <td></td> <td>Void</td> <td>F4</td> <td></td> <td></td>                                                                                                    |                          | Void   | F4         |                                   |            |
| Anti         F2<br>Act         Anti         F2<br>F3<br>Press F4(Inv#)         Frest<br>F4         Frest<br>F4         F7         F7 </td <td>Tip Adjust</td> <td>Srvr</td> <td>F1</td> <td><b>F4(INV#)</b>을 누르세요</td> <td></td>                                                                                                    | Tip Adjust               | Srvr   | F1         | <b>F4(INV#)</b> 을 누르세요            |            |
| Retrieve By :         Actt<br>Inv#         F3<br>F4         Press F4(Inv#)<br>F4         F1<br>F4         Inv## \circle \circle \circl \circl \circle \circle \circle \circl \circle \circle \circle                                                                          |                          | Amt    | F2         |                                   |            |
| Inv#         F4           Tip Adjust         F1         Inv#@ 누르신 후 ENTER@ 누르세요         Tip Adjust           Invoice Number :         F3         Enter Inv# & press ENTER         F3           Tip Adjust         Adj         F1         F1(Adj)@ 누르세요         0000 0000           Sale         Prev         F2         Press F1(Adj)         0000 0000           001         \$ 64.98         Next         F3         Press F1(Adj)         0000 0000           0000 0000 0000         Exit         F4         Press F1(Adj)         0000 0000         Exit         F4           Visa         Next         F3         Press F1(Yes)@ 누르세요         0000 0000         Exit         F4           Visa         No         F2         Press F1(Yes)@ 누르세요         Press F1(Yes)         Press F1(Yes)           0000 0000 0000 0000         F4         Press F1(Yes)         Press F1(Yes)         Press F1(Yes)           0000 0000 0000 0000         F4         Press F1(Yes)         F1         F1 Press F1(Yes)           Tip Adjust         F1         F1 Press F1(Yes)         F1 Press F1(Yes)         F1 Press F1(Yes)           Next         F3         F1 Press F1(Next)@ 누르세요         F1 Press F1(Next)@ 누르세요         F1 Press F1(Next) <td< td=""><td>Retrieve By :</td><td>Acct</td><td>F3</td><td>Press F4(Inv#)</td><td></td></td<>                                                                                                    | Retrieve By :            | Acct   | F3         | Press F4(Inv#)                    |            |
| Tip Adjust       F1       Inv#을 누르신 후 ENTER을 누르세요       Tip Adjust         Invoice Number :       F2       Enter Inv# & press ENTER       Visa         Tip Adjust       Adj       F1       F1(Adj)을 누르세요       Visa         Sale       Prev       F2       0000 0000       0000 0000         001       \$ 64.98       Next       F3       Press F1(Adj)       0000 0000         001       \$ 64.98       Next       F3       Press F1(Adj)       0000 0000         Exp. 00/00       Exit       F4       F1       F1(Yes)을 누르세요       0000 0000         Sale       No       F2       Press F1(Yes)       0000 0000       Exp. 00/00         Sale       No       F2       F1       Press F1(Yes)       F1         0000 0000 0000 0000       Ext       F3       Press F1(Yes)       F1       F1         0000 0000 0000 0000       F4       F1       Tip Adjust       F1       Tip Amount & press ENTER       F1         Tip Adjust       Adj       F1       F1 (Next) & pess ENTER       F1       F1       F1         Tip Adjust       Adj       F1       F1 (Next) & pess ENTER       F1       F1       F1         Tip Adjust       Adj       F1                                                                                                    |                          | Inv#   | F4         |                                   |            |
| Invoice Number :         F2<br>F3         Enter Inv# & press ENTER<br>Enter Inv# & press ENTER         Visa<br>Sale         Visa         Visa         Next         F3         Prev         F2         0000 0000 0000<br>Exp. 00/00         0000 0000 0000<br>Ext         F4         Prev         F2         0000 0000 0000<br>Exp. 00/00         0000 0000 0000<br>Ext         F4         Press F1(Adj)         0000 0000 0000<br>Exp. 00/00         Ext         F4         Press F1(Adj)         0000 0000 0000<br>Exp. 00/00         Ext         F4         F4         Press F1(Yes)         F4         F4         F4           Visa         No         F2         Press F1(Yes)         Press F1(Yes)         F4         F4         F4         F4         F4         F4         F4         F4         F4         F4         F4         F5         F5 <td< td=""><td>Tip Adjust</td><td></td><td>F1</td><td>Inv#을 누르신 후 ENTER을 누르세요</td><td>Tip Adjust</td></td<>                                                                                                    | Tip Adjust               |        | F1         | Inv#을 누르신 후 ENTER을 누르세요           | Tip Adjust |
| Invoice Number :       F3       Enter Inv# & press ENTER       Visa       Visa       Adj       F1       F1(Adj) 을 누르세요.       Visa       Sale       001 \$       \$         Visa       Prev       F2       Press F1(Adj)       Press F1(Adj)       0000 0000       0000 0000       Exit       F4       0000 0000         0000 0000 0000 0000       Exit       F4       F1       F1(Yes) 을 누르세요       0000 0000       Exit       F4         Visa       No       F2       Press F1(Yes)       Press F1(Yes)       Press F1(Yes)       Press F1(Yes)         0000 0000 0000 0000       Exit       F4       F1       F10 Amount 을 누르신 후 ENTER 을 누르세요       F1         Visa       No       F2       Press F1(Yes)       F1       F1       F1 Press F1(Yes)         0000 0000 0000 0000       Exit       F4       Press F1(Yes)       F1       F1       F1         Tip Adjust       F1       F1       Tip Amount 을 누르신 후 ENTER 을 누르세요       F1       F1       F1         Tip Adjust       Adj       F1       F1       F1       F1       F1       F1         Tip Adjust       Adj       F1       F1       F1       F1       F1       F1       F1       F1       F1                                                                                                    |                          |        | F2         |                                   |            |
| F4         Sale         Sale                                                                                                    | Invoice Number :         |        | F3         | Enter Inv# & press ENTER          | Visa       |
| Tip Adjust       Adj       F1       F1(Adj)을 누르세요       .001 \$       .001 \$         Visa       Prev       F2       Press F1(Adj)       .000 0000       .000 0000         .001 \$       64.98       Next       F3       Press F1(Adj)       .001 \$       .001 \$         0000 0000 0000 0000       Exit       F4       F4       Press F1(Adj)       .001 \$       .000 0000         1p Adjust       Yes       F1       F1(Yes)을 누르세요                                                                                                    |                          |        | F4         |                                   | Sale       |
| Visa<br>Sale<br>.001 \$ 64.98<br>Next F3<br>Press F1(Adj)<br>0000 0000 0000<br>Exit F4<br>Visa<br>Sale<br>.001 \$ 64.98<br>Next F3<br>Press F1(Yes)을 누르세요<br>Visa<br>Sale<br>.001 \$ 64.98<br>Next F3<br>Press F1(Yes)<br>Press F1(Yes)<br>Press F1(Yes)<br>Press F1(Yes)<br>Press F1(Yes)<br>Press F1(Yes)<br>F1<br>F1<br>F1 Tip Adjust<br>Tip Adjust<br>Tip Adjust<br>Tip Adjust<br>Tip Adjust<br>Tip Adjust<br>Adj F1<br>F1(Next)을 누르세요<br>F1<br>F1(Next)을 누르세요<br>F1<br>F1(Next)을 누르세요<br>F1<br>F1(Next)을 누르세요<br>F1<br>F1(Next)을 누르세요<br>F1<br>F1(Next)을 누르세요<br>F1<br>F1(Next)을 누르세요                                                                                                    | Tip Adjust               | Adi    | F1         | F1(Adj)을 누르세요                     | .001 \$    |
| Visa Sale Prev F2                                                                                                    |                          | ,,     |            |                                   |            |
| Sale 100 1 \$ 64.98 Next F3 Press F1(Adj) [Exp. 00/00]<br>0000 0000 0000 0000 [Exit F4 Press F1(Adj)] [Exp. 00/00]<br>10 Adjust Yes F1 F1(Yes)을 누르세요<br>Visa No F2 Press F1(Yes)<br>001 \$ 64.98 Next F3 Press F1(Yes)<br>0000 0000 0000 0000 [Exit F4 Press ENTER] F1 Press ENTER] F1 Press ENTER] F1 Press ENTER<br>10 Adjust F1 F1 F1 Press ENTER] F1 F1 Press ENTER] F1 Press ENTER<br>10 Adjust F1 F1 F1 Press ENTER] F1 Press ENTER] F1 Press F1(Next) F1 Press F1(Next) F1 Press F1(Next)] F1 Press F1(Next) F1 Press F1(Next)] F1 Press F1(Next) F1 Press F1(Next)] F1 Press F1(Next) F1 Press F1(Next)] F1 Press F1(Next) F1 Press F1(Next)] F1 Press F1(Next) F1 Press F1(Next)] F1 Press F1(Next)] F1 Press F1(N | Visa                     | Prev   | F2         |                                   | 0000 0000  |
| .001 \$ 64.98       Next       F3       Press F1(Adj)         .0000 0000 0000 0000       Exit       F4         Tip Adjust       Yes       F1       F1(Yes)을 누르세요         Visa       No       F2         .001 \$ 64.98       Next       F3         0000 0000 0000       Exit       F4         Visa       No       F2         .001 \$ 64.98       Next       F3         0000 0000 0000 0000       F4         F1       F1 pAmount을 누르신 후 ENTER을 누르세요         Tip Adjust       F1         F2       F1         Tip Adjust       F1         F2       Enter Tip Amount & press ENTER         F3       Enter Tip Amount & press ENTER         New Tip : \$ 3.00       F4         Visa       Prev         Sale       Ont \$ 64.98         .001 \$ 64.98       Next         Prev       F2         O000 0000 0000       Exit         F3       Press F1(Next)                                                                                                    | Sale                     |        | • -        |                                   | Exp. 00/00 |
| 0000 0000 0000 0000         Exit         F4           Tip Adjust         Yes         F1         F1(Yes)을 누르세요           Visa         No         F2           Sale         No         F3           0000 0000 0000         F4           0000 0000 0000         F4           Tip Adjust         F4           0000 0000 0000         F4           Tip Adjust         F3           Tip Adjust         F4           Tip Adjust         F4           Tip Adjust         F4           Tip Adjust         F4           Tip Adjust         F4           Tip Adjust         F4           Visa         F1           Sale         Not           .001 \$ 64.98         F1           F1 (Next)을 누르세요           F1 p Adjust         F1           F2 p Adjust         F1           Tip Adjust         F1           F1 p Adjust         F1           F1 p Adjust         F2           New Tip : \$ 3.00         F2           Out \$ 64.98         Next         F3           Press F1(Next)         F1           Out \$ 64.98         Next         F3                                                                                                    | .001 \$ 64.98            | Next   | F3         | Press F1(Adj)                     |            |
| 0000 0000 0000 0000       Exit       F4         Tip Adjust       Yes       F1       F1(Yes)을 누르세요         Visa       No       F2         Sale       .001 \$ 64.98       Next       F3         0000 0000 0000 0000       F4       Press F1(Yes)         0000 0000 0000 0000       F4       F1         Tip Adjust       F1       Tip Amount을 누르신 후 ENTER을 누르세요         Tip Adjust       F3       Enter Tip Amount & press ENTER         New Tip       \$ 3.00       F4         Tip Adjust       F4       F1 (Next)을 누르세요         Visa       Prev       F2         0001 \$ 64.98       Next       F3         Prev Siale       Prev       F2         .001 \$ 64.98       Next       F3         Press F1(Next)       Press F1(Next)         0000 0000 0000 0000       Exit       F4                                                                                                    |                          |        |            |                                   |            |
| Exp. 00/00       Yes       F1       F1(Yes)을 누르세요         Tip Adjust       Yes       F1       F1(Yes)을 누르세요         Visa       No       F2         Sale       .001 \$ 64.98       Next       F3         O000 0000 0000 0000       F4         O000 0000 0000 0000       F4         Tip Adjust       F1         Tip Adjust       F1         F2       F1         Tip Amount : \$ 0.00       F4         New Tip : \$ 3.00       F4         Tip Adjust       F4         Visa       F4         Visa       F4         Out 3       F4         Prev       F3         Enter Tip Amount & press ENTER         New Tip : \$ 3.00       F4         Visa       Prev         Sale       Prev         .001 \$ 64.98       Next         Next       F3         Press F1(Next)         Out \$ 64.98       Next         F3         Press F1(Next)         Out \$ 64.98       Next         F4                                                                                                    | 0000 0000 0000 0000      | Exit   | F4         |                                   |            |
| Tip Adjust       Yes       F1       F1(Yes)을 누르세요         Visa       No       F2         Sale       No       F2         .001 \$ 64.98       Next       F3         Press F1(Yes)       Press F1(Yes)         0000 0000 0000 0000       F4         Tip Adjust       F1         Tip Adjust       F1         F2       F3         Press F1(Yes)       F1         Tip Adjust       F1         F2       F3         Press F1(Yes)       F1         Tip Adjust       F1         F2       F3         Press F1(Yes)       F1         Tip Adjust       F1         F1       F1         F2       F3         Enter Tip Amount & press ENTER         F1       F1 (Next)을 누르세요         Visa       Prev         Sale       Next       F3         .001 \$ 64.98       Next       F3         Press F1(Next)       F1         O000 0000 0000       Exit       F4                                                                                                    | Exp. 00/00               |        |            |                                   |            |
| Visa<br>Sale         No         F2<br>Next         Press F1(Yes)           0000 0000 0000 0000<br>Exp. 00/00         F3         Press F1(Yes)           01 \$ 64.98         F4         F1           Tip Adjust         F1         Tip Amount $2 + 2 - 2 + 2 + 2 - 2 + 2 - 2 + 2 - 2 - $                                                                                                    | Tip Adjust               | Yes    | F1         | F1(Yes)을 누르세요                     |            |
| Visa         No         F2           Sale         Next         F3           001 \$ 64.98         Next         F3           0000 0000 0000 0000         F4           0000 0000 0000 0000         F4           Tip Adjust         F1           F2         F3           Tip Adjust         F1           F2         F3           New Tip : \$3.00         F4           Tip Adjust         F4           Tip Adjust         F4           Tip Adjust         F4           Tip Adjust         F4           Tip Adjust         F4           Visa         Prev           Sale         Prev           .001 \$ 64.98         Next           Next         F3           Press F1(Next)           0000 0000 0000 0000           Exit         F4                                                                                                    |                          |        |            |                                   |            |
| Sale         Next         F3         Press F1(Yes)           0000 0000 0000 0000         F4         Press F1(Yes)           0000 0000 0000 0000         F4         F3           Tip Adjust         F1         Tip Amount $\Rightarrow$ F0.00         F3           Tip Adjust         F1         F1         Tip Amount $\Rightarrow$ F1           New Tip $: $3.00$ F4         Enter Tip Amount $&$ press ENTER           New Tip $: $3.00$ F4         F1           Visa         Prev         F2           Sale         Prev         F2           .001 \$ 64.98         Next         F3           Press F1(Next)         Press F1(Next)           0000 0000 0000         Exit         F4                                                                                                    | Visa                     | No     | F2         |                                   |            |
| .001 \$ 64.98       Next       F3       Press F1(Yes)         0000 0000 0000 0000       F4         0000 0000 0000 0000       F4         Tip Adjust       F1       Tip Amount © F=2신 후 ENTER © F=세요         F2       Enter Tip Amount & press ENTER         New Tip : \$ 3.00       F4         Tip Adjust       F4         Visa       Prev         Sale       Prev         .001 \$ 64.98       Next         Next       F3         Press F1(Next)         Press F1(Next)         0000 0000 0000         Exit       F4                                                                                                    | Sale                     |        |            |                                   |            |
| 0000 0000 0000 0000       F4         F2       F4         Tip Adjust       F1         F2       F2         Tip Amount : \$ 0.00       F3         New Tip : \$ 3.00       F4         Tip Adjust       F4         Visa       Prev         Sale       Prev         .001 \$ 64.98       Next         Next       F3         Press F1(Next)         F1         Press F1(Next)                                                                                                    | .001 \$ 64.98            | Next   | F3         | Press F1(Yes)                     |            |
| F4       F4         Exp. 00/00       F4         Tip Adjust       F1         F2       Tip Amount : \$ 0.00         F3       Enter Tip Amount & press ENTER         New Tip : \$ 3.00       F4         Tip Adjust       F4         Visa       Prev         Sale       Prev         .001 \$ 64.98       Next         Next       F3         Press F1(Next)         64.98       Exit         F4                                                                                                    |                          |        |            |                                   |            |
| Exp. 00/00       Fit       Tip Amount을 누르신 후 ENTER을 누르세요         Fit       Fit       Fit         Fit       Fit       Enter Tip Amount & press ENTER         New Tip : \$ 3.00       F4       F4         Tip Adjust       Adj       F1         Visa       Prev       F2         .001       64.98       Next       F3         0000 0000 0000       Exit       F4                                                                                                    | 0000 0000 0000 0000      |        | F4         |                                   |            |
| F1       Ip Amount 章 구드선 후 ENTER 章 구드세요         F2       F2         F2       Enter Tip Amount & press ENTER         New Tip : \$ 3.00       F4         Tip Adjust       Adj         Visa       Prev         Sale       Prev         .001       64.98         Next       F3         Press F1(Next)         0000 0000 0000         Exit       F4                                                                                                    | Exp. 00/00<br>Tip Adjust |        | <b>E</b> 4 | The Amount 이 노크 세 ㅎ ENTER 이 노크게 ^ |            |
| Tip Amount : \$ 0.00     F3     Enter Tip Amount & press ENTER       New Tip : \$ 3.00     F4     Enter Tip Amount & press ENTER       Tip Adjust     Adj     F1     F1(Next)을 누르세요       Visa     Prev     F2     Prev       Sale     Next     F3     Press F1(Next)       0000 0000 0000     Exit     F4                                                                                                    | nip Aujust               |        |            | TIP Amount = ㅜ드신 우 ENTEK = ㅜ드세요   |            |
| New Tip : \$ 3.00 F4<br>Tip Adjust Adj F1 F1(Next)을 누르세요<br>Visa Prev F2<br>.001 \$ 64.98 Next F3 Press F1(Next)<br>0000 0000 0000 0000 Exit F4                                                                                                    | Tin Amount · \$ 0.00     |        | F2         | Enter Tin Amount & proce ENTER    |            |
| Tip Adjust     Adj     F1       Visa     Prev     F2       Sale     .001 \$ 64.98     Next       0000 0000 0000     Exit     F4                                                                                                    |                          |        | F3<br>E4   |                                   |            |
| Adj     F1     F1(Next) = 1 = All a.       Visa     Prev     F2       Sale     .001 \$ 64.98     Next       0000 0000 0000     Exit     F4                                                                                                    | Tin Adjust               |        | Γ4         | E1(Novt)은 누르레이                    |            |
| Visa Prev F2<br>Sale .001 \$ 64.98 Next F3 Press F1(Next)                                                                                                    | ւ լբ դսյսեւ              | Adj    | F1         | I I(ITCAL) 귤 기 드세요                |            |
| Prev         F2           Sale         Next         F3           0000 0000 0000 0000         Exit         F4                                                                                                    | Visa                     |        |            |                                   |            |
| .001         64.98         Next         F3         Press F1(Next)           0000 0000 0000         Exit         F4         F4                                                                                                    | Sale                     | Prev   | F2         |                                   |            |
| Next         F3         F3         F3           0000         0000         0000         Exit         F4                                                                                                    |                          |        |            | Press E1(Next)                    |            |
| 0000 0000 0000 Exit F4                                                                                                    |                          | Next   | F3         |                                   |            |
| Exp 00/00                                                                                                    | 0000 0000 0000 0000      |        |            |                                   |            |
|                                                                                                    | Exp 00/00                | Exit   | F4         |                                   |            |

| SETTLEMENT          |             |                               |
|---------------------|-------------|-------------------------------|
| date                | 12:00 F     | MORE을 누르세요                    |
|                     | Sale F      | 2                             |
|                     | Refund F    | Press MORE                    |
| Void                | F           | 1                             |
| Tic                 | ket Only F  | F2(Settlement)를 누르세요          |
| Se                  | ettlement F | 2                             |
| A                   | uth Only F  | Press F2(Settlement)          |
| Serv                | er Setup F  |                               |
| Tip Adjust          | Adj F       | F4(EXIT)을 누르세요                |
| ) //                | D           |                               |
| Visa                | Prev F.     | 2                             |
|                     |             |                               |
| .001 \$ 04.90       | Next F      |                               |
| 0000 0000 0000 0000 |             |                               |
| Exp. 00/00          | Exit F      | 1                             |
| 1                   | F           | BATCH REPORT가 나옵니다            |
|                     | E           | 2                             |
|                     | F           | BATCH REPORT will be printing |
|                     | F           | 4                             |
|                     |             |                               |
|                     |             |                               |
|                     |             |                               |
|                     |             |                               |
|                     |             |                               |
|                     |             |                               |
|                     |             |                               |
|                     |             |                               |
|                     |             |                               |
|                     |             |                               |
|                     |             |                               |
|                     |             |                               |
|                     |             |                               |
|                     |             |                               |
|                     |             |                               |
|                     |             |                               |
|                     |             |                               |
|                     |             |                               |
|                     |             |                               |

| Manual Sale        |          |    |                                  |
|--------------------|----------|----|----------------------------------|
| date               | 12:00    | F1 | F2(Sale)을 누르세요                   |
|                    | Sale     | F2 |                                  |
|                    | Refund   | F3 | Press F2(Sale)                   |
|                    | Void     | F4 |                                  |
| Sale               |          | F1 | <b>카드번호</b> 입력 후 ENTER를 누르세요     |
|                    |          | F2 |                                  |
| Swipe or Enter     |          | F3 | Enter Card # & Press ENTER       |
| Account # :        |          | F4 |                                  |
| Sale               |          | F1 | Exp Date 입력 후 ENTER를 누르세요        |
| Swipe or Enter     |          | F2 |                                  |
| Account # :        |          | F3 | Enter Exp Date & Press ENTER     |
| Exp. Date (MMYY) : |          | F4 |                                  |
| Sale               |          | F1 | Invoice # 입력 후 ENTER를 누르세요       |
| Swipe or Enter     |          | F2 |                                  |
| Account # :        |          | F3 | Enter Invoice # & Press ENTER    |
| Invoice Number :   |          | F4 |                                  |
| Sale               | No       | F1 | <b>F2(Yes)</b> 을 누르세요            |
|                    | Yes      | F2 |                                  |
| Phone Order        |          | F3 | Press F2(Yes)                    |
|                    |          | F4 |                                  |
| Sale               | Skip     | F1 | <b>F2(Present)</b> 을 누르세요        |
|                    | Present  | F2 |                                  |
| Enter CVV2         | Xread    | F3 | Press F2(Present)                |
| Indicator          | (Present | F4 |                                  |
| Sale               |          | F1 | V-Code 입력 후 ENTER를 누르세요          |
|                    |          | F2 |                                  |
| V-Code :           |          | F3 | Enter V-Code & Press ENTER       |
|                    |          | F4 |                                  |
| Sale               |          | F1 | ENTER를 누르세요                      |
| V-Code :           |          | F2 |                                  |
| Order Number :     |          | F3 | Press ENTER                      |
|                    |          | F4 |                                  |
| Sale               |          | F1 | Address 입력 후 ENTER를 누르세요         |
| V-Code :           |          | F2 |                                  |
| Order Number :     |          | F3 | Enter Address & Press ENTER      |
| Address :          |          | F4 |                                  |
| Sale               |          | F1 | <b>Zip Code</b> 입력 후 ENTER를 누르세요 |
| Order Number :     |          | F2 |                                  |
| Address :          |          | F3 | Enter Zip Code & Press ENTER     |
| Zip Code :         |          | F4 |                                  |

| Visa             |     | F1 | 금액을 입력 후 ENTER를 누르세요                       |  |
|------------------|-----|----|--------------------------------------------|--|
|                  |     | F2 |                                            |  |
| Amount : \$ 0.00 |     | F3 | Enter Amount & Press ENTER                 |  |
|                  |     | F4 |                                            |  |
| VISA             | Yes | F1 | ENTER을 누르시면 Customer Copy가 나옵니다            |  |
|                  | No  | F2 |                                            |  |
| Prnt Cust Copy ? |     | F3 | Press ENTER will be customer Copy printing |  |
|                  |     | F4 |                                            |  |

Annon MAIA 755-C HOLCOMB BRIDGE ROSWELL GA 30075 770-642-7977 10/27/08 09:30:56 DETAIL REPORT TT Sale Total Acct # Inv # ..... S 0.01 0.01 V\$4011800893241408 00000001 Grand Totals Sale Total: 1 \$ 0.01 Rfnd Total: 0 \$ 0.00 Total: 1\$ 0.01 MAIA 755-C HOLCOMB BRIDGE ROSWELL GA 30075 770-642-7977 10/27/08 09:30:57 TOTALS REPORT

FDMS

| Card | Cnt    | Sale | Total |
|------|--------|------|-------|
|      |        |      |       |
| VI   | 1      | 0.01 | 0.01  |
| Sale | Total: | \$   | 0.01  |
|      | Total: | \$   | 0.01  |

MAIA 755-C HOLCOMB BRIDGE ROSWELL GA 30075 770-642-7977

Merchant ID: 518564510123235 Term ID: 6666

Sale

#### VISA

I agree to pay above total amount according to card issuer agreement (Merchant agreement if credit voucher)

CHOI/CHANG WOOK

Merchant Copy

THANK YOU FOR VISITING! пата 755-С HOLCOMB BRIDGE ROSWELL GA 30075 770-642-7977

monterer

Merchant ID: 518564510123235 Term ID: 6666

# Sale

# VISA

> Customer Copy THANK YOU FOR VISITING!

> > × · · ·

MAIA 755-C HOLCOMB BRIDGE ROSWELL GA 30075 770-642-7977

Term ID: 6666

10/27/08 09:31:10

### SETTLEMENT REPORT

Batch Num: 0 Host Name: FDMS Merchant: 1

 Sales
 1
 \$
 0.01

 Refunds
 0
 \$
 0.00

 Total
 :
 1
 \$
 0.01

 Settlement
 Successful
 CLOSE
 .01